# DIACTICIEL TD2 ROBOT : géométrie

# A) RAPPEL DE LA STRUCTURE A ETUDIER

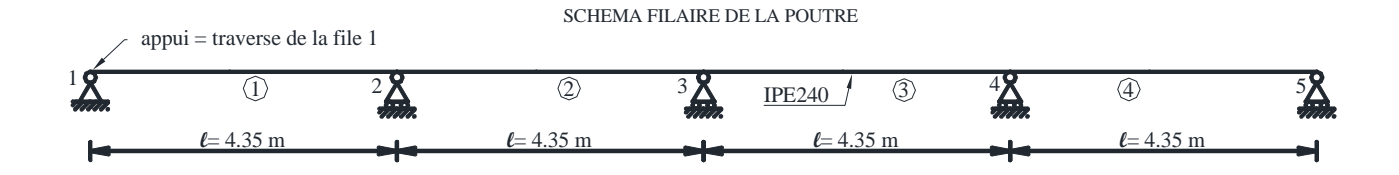

On donne : • la géométrie de la structure à étudier : portée, profilé

• le chargement dans l'énoncé

## ► ETAPE 1

## • définition des numéros de noeuds et leurs coordonnées sous forme de tableau.

| Projets<br>► Ouvrir projet |                                |                             |                                     | Γ                           |
|----------------------------|--------------------------------|-----------------------------|-------------------------------------|-----------------------------|
|                            | ABRI LETT 3D bis.rtd           | <u>ABRI LETT 3D.rtd</u>     | abri Lett 2D HEA<br>100.rtd         | abri Lett 2D IPE120.rtd     |
| Nouveau projet<br>► Avancé |                                |                             | H                                   |                             |
|                            | Etude d'un Portique<br>Spatial | Etude d'un Portique<br>Plan | Etude d'une Structure<br>Paramétrée | Conception d'un<br>bâtiment |

Comme vous commencez un nouveau projet, cliquez sur "Etude d'un portique plan" pour démarrer

Vous vous retrouvez alors avec cet écran :

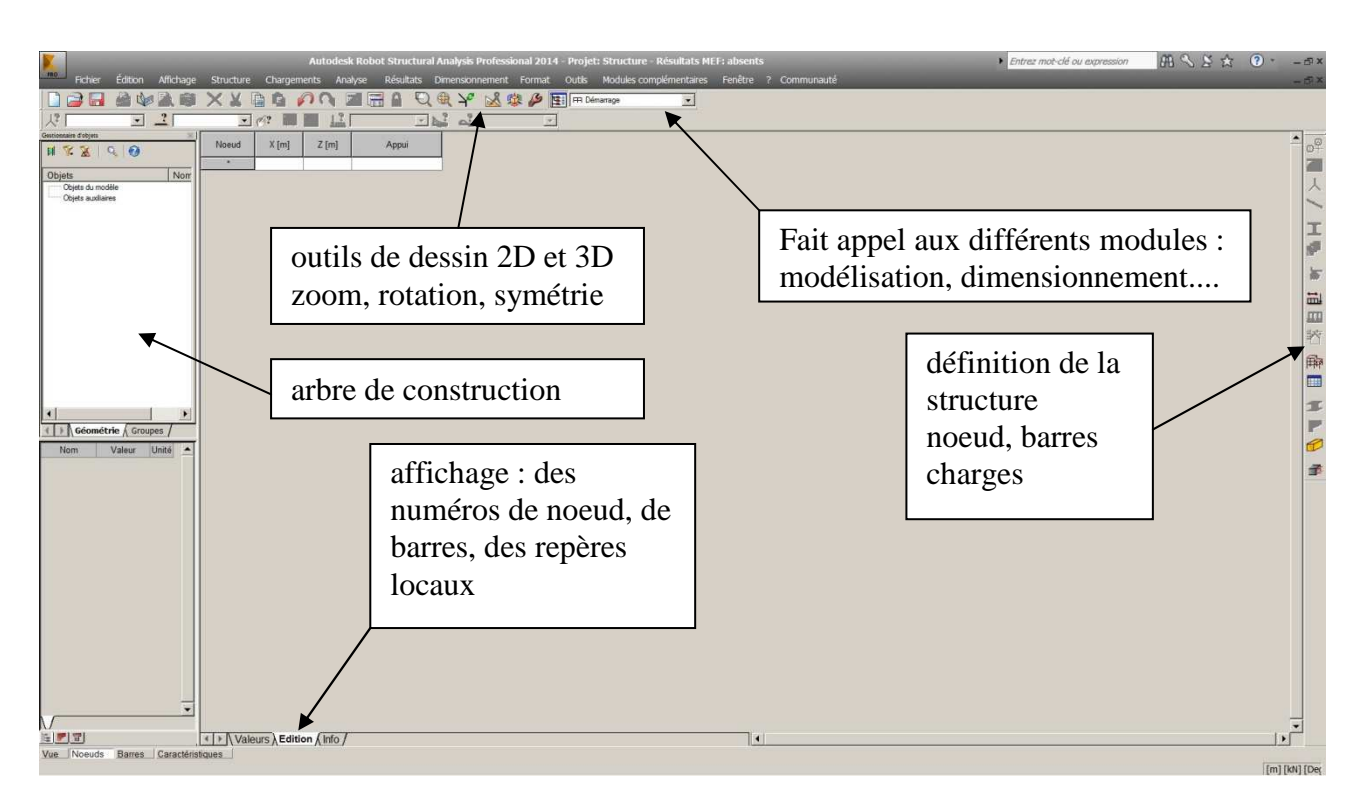

fig 2

#### • tableau des coordonnées de noeuds :

fig 3

Les noeuds peuvent êtres placés à la souris, mais c'est peu fiable (plusieurs noeuds risquent de se trouver superposés).

 Vous obtenez alors :
 Image: Caractéristiques

 fig 4
 Image: Caractéristiques

 Image: Caractéristiques
 Image: Caractéristiques

 Image: Caractéristiques
 Image: Caractéristiques

 Image: Caractéristiques
 Image: Caractéristiques

 Image: Caractéristiques
 Image: Caractéristiques

 Image: Caractéristiques
 Image: Caractéristiques

 Image: Caractéristiques
 Image: Caractéristiques

 Image: Caractéristiques
 Image: Caractéristiques

 Image: Caractéristiques
 Image: Caractéristiques

 Image: Caractéristiques
 Image: Caractéristiques

 Image: Caractéristiques
 Image: Caractéristiques

 Image: Caractéristiques
 Image: Caractéristiques

 Image: Caractéristiques
 Image: Caractéristiques

 Image: Caractéristiques
 Image: Caractéristiques

 Image: Caractéristiques
 Image: Caractéristiques

 Image: Caractéristiques
 Image: Caractéristiques

 Image: Caractéristiques
 Image: Caractéristiques

 Image: Caractéristiques
 Image: Caractéristiques

 Image: Caractéristiques
 Image: Caractéristiques

 Image: Caractéristiques
 Image: Caractéristiques

 <t

Cliquer sur l'icone tableau, barre d'outils de droite:

### Dans cette fenêtre, vous cochez noeuds, barres et caractéristiques

En validant, cela ouvrira le tableau permettant de donner les coordonnées des noeuds→ voir fig 5 page suivante

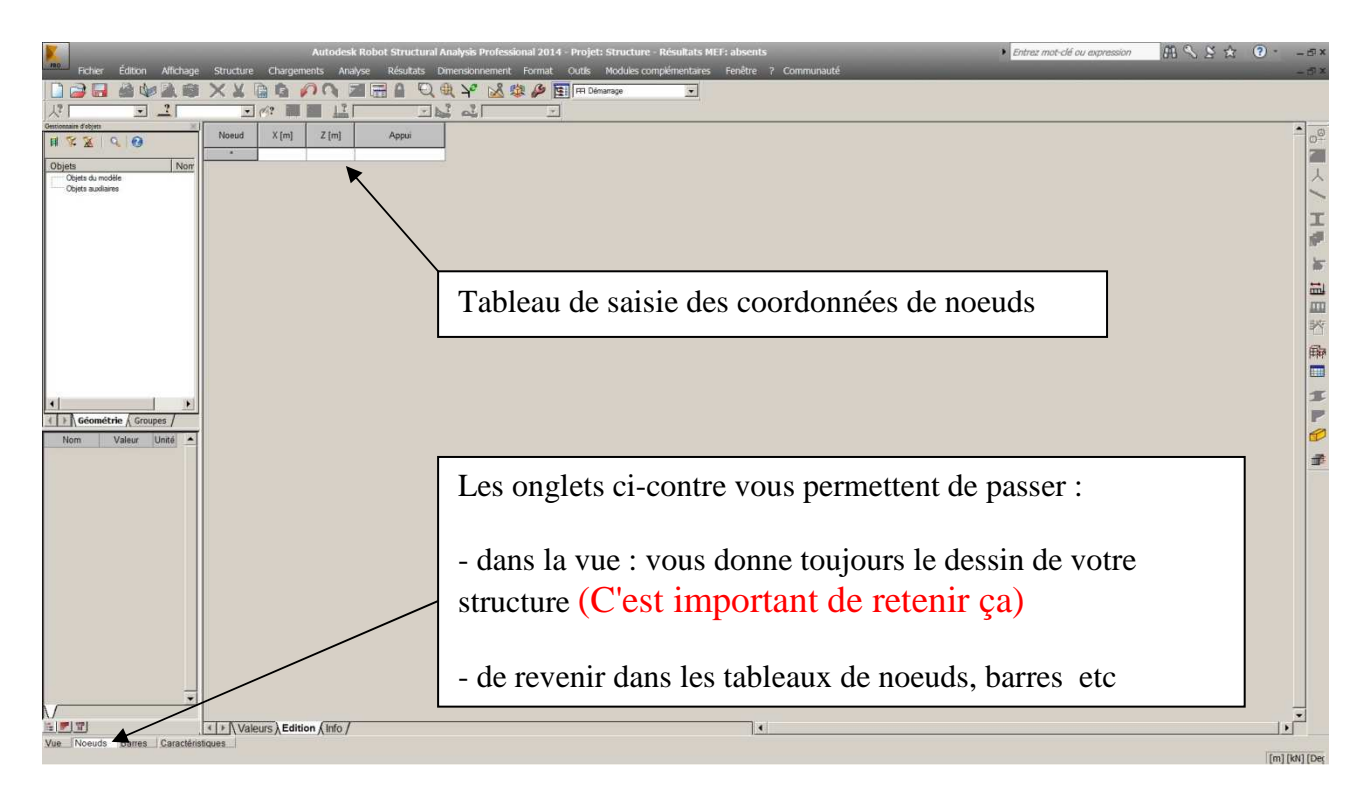

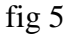

Saisir les numéros et les coordonnées de tous les noeuds. Vous devriez obtenir :

| Noeud | X [m] | Z [m] | Appui        |  |
|-------|-------|-------|--------------|--|
| 1     | 0,0   | 0,0   | Rotule       |  |
| 2     | 4,35  | 0,0   | Appui simple |  |
| 3     | 8,70  | 0,0   | Appui simple |  |
| 4     | 13,05 | 0,0   | Appui simple |  |
| 5     | 17,40 | 0,0   | Appui simple |  |
|       |       |       |              |  |

fig 6

Vous pouvez directement mettre les appuis dans ce tableau.

Repasser dans l'onglet vue (en bas à gauche) et vous obtenez le dessin des noeuds et appuis:

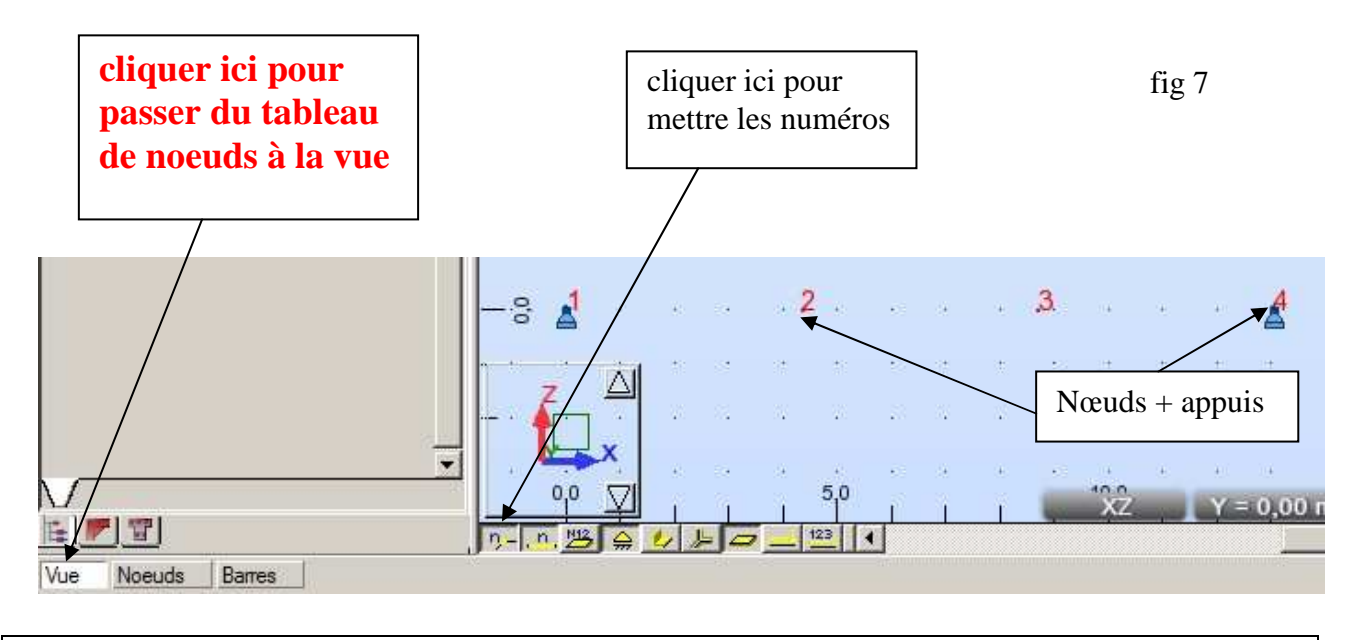

### • Choix des profilés :

On rappelle que la poutre est en IPE240. Il faut donc indiquer ces profilés au logiciel.

Cliquer sur l'icone profilé, barre d'outils de droite:

| Vous obtenez :                           | T Profilés                                                                                     |   |      | × |
|------------------------------------------|------------------------------------------------------------------------------------------------|---|------|---|
| permet de charger un<br>nouveau profilés | <ul> <li>▶ Image: SUPPR</li> <li>&gt; B 30x50</li> <li>□ C 45x45</li> <li>I IPE 100</li> </ul> | × |      | 2 |
| fig 8                                    | Lignes/barres Appliquer Fermer                                                                 |   | Aīde | * |

On constate que l'IPE 240 n'est pas dans la liste.(Il l'est peut être suite au TD1. Sinon il faut charger le profilé comme indiqué ci-dessous.

Cliquer sur l'icone chargement de nouveau profilé comme indiqué en fig 8. Vous obtenez :

| onglets  | Général                                                                                                    |       |                                                                |
|----------|----------------------------------------------------------------------------------------------------|-------|----------------------------------------------------------------|
| 40<br>40 | Nom: P3<br>Couleur: Auto<br>h<br>B<br>B<br>Dimensions (cm)<br>b<br>35.0<br>h<br>70.0<br>Réduction du moment d'inertie | fig 9 |                                                                |
| t.;      | Angle gamma: 0 💌 (Deg) Type de profilé: Poteau BA 🔦 💌                                                                 |       | cliquer ici pour<br>sélectionner un nouveau<br>type de barre : |
|          | Ajouter Fermer Aide BETON25                                                                                           |       | acier = profilés<br>métalliques                                |

| Vous obtenez alors                                                                                                    | Permet de traiter les sections<br>spéciales : PRS, poteaux croisés,<br> |
|----------------------------------------------------------------------------------------------------|-------------------------------------------------------------------------|
| Standard Reconstituée Variable Composée Spéciale Ax, W                                                                                                    |                                                                         |
| CAE 20x3  Couleur: Auto Couleur: Auto Couleu | sélectionner dans ce menu<br>déroulant IPE                              |
| · Section: CAE 20x3 ← ▼<br>Analyse élasto-plastique                                                                                                    | Choisir dans ce menu déroulant<br>IPE240                                |
| Angle gamma: <ul> <li>(Deg)</li> <li>Type de profilé:</li> <li>Acier</li> </ul> <ul> <li>Ajouter</li> <li>Fermer</li> <li>Aide</li> <li>ACIER: E28</li> </ul> <ul> <li>Acier</li> </ul> <ul> <li>Ajouter</li> <li>Fermer</li> <li>Aide</li> <li>ACIER: E28</li> </ul> <ul> <li>Acier</li> <li> <li>Acier</li> <li> <li>Acier</li> <li> <li> <li> <li>Acier</li> <li> <li> <li> <li> <li> </li> </li></li></li></li></li></li></li></li></li></ul> <ul> <li>Acier</li> <li> <li> <li> <li> </li> <li> <li> <li> </li> </li></li></li></li></li></ul> <ul> <li> <li> <li> <li> <li> <li> </li> <li> <li> <li> </li> </li></li></li></li></li></li></li></ul> <ul> <li> </li> <li> <li> </li> <li> </li> <li> </li> <li> </li> <li> </li> <li> </li> <li> </li></li></ul>                                                                                                    | fig 10                                                                  |
| Pour finir, cliquer sur ajouter                                                                                                    |                                                                         |

Ce tableau vous permet également de faire de section composées (composée de différents IPE)

| Profilés                                   |                                                                                 |
|--------------------------------------------|---------------------------------------------------------------------------------|
| X SUPPR<br>B 30x50<br>C 45x45<br>I IPE 100 | L'IPE 240 est maintenant chargé<br>et disponibles pour pouvoir être<br>utilisé. |
| → I IPE 240 ←                              | Cette liste apparaîtra notamment<br>dans les tableaux de barres.                |
| Appliquer Fermer Aide                      | fig 11                                                                          |

devriez avoir en cliquant sur l'icone profilé

I

Remarque : ne pas hésiter à charger plusieurs profilés d'un coup dans les structures plus complexes.

## ► ETAPE 2

## définition des barres avec leurs numéros donnés en fig 1 et leurs profilés

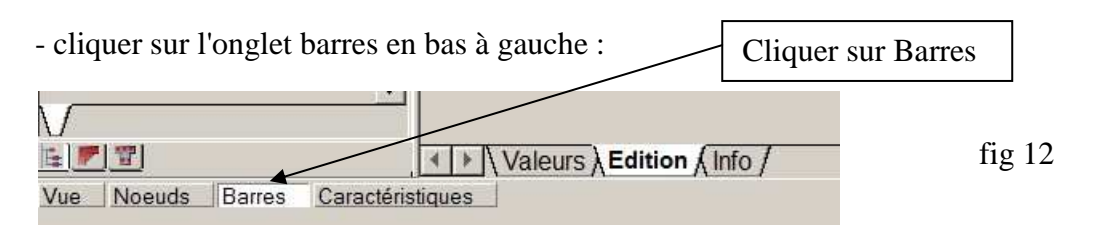

vous obtenez alors le tableau suivant à remplir.

| Barre | Noeud 1 | Noeud 2 | Section | Matériau | Gamma [Deg] | Type de barre | Élément de<br>construction |
|-------|---------|---------|---------|----------|-------------|---------------|----------------------------|
| *     |         |         |         |          |             |               |                            |

fig 13

Il suffit de remplir le tableau dans les champs noeud, section et matériau. On prendra du S275, c'est à dire du E28 dans le langage de ROBOT. Ne pas remplir les autres champs

Vous devriez obtenir : fig 14

| Barre | Noeud 1 | Noeud 2 | Section | Matériau  | Gamma [Deg] | Type de barre | Élément de<br>construction |
|-------|---------|---------|---------|-----------|-------------|---------------|----------------------------|
| 1     | 1       | 2       | IPE 240 | ACIER E28 | 0,0         | Aucun         | Barre                      |
| 2     | 2       | 3       | IPE 240 | ACIER E28 | 0,0         | Aucun         | Barre                      |
| 3     | 3       | 4       | IPE 240 | ACIER E28 | 0,0         | Aucun         | Barre                      |
| 4     | 4       | 5       | IPE 240 | ACIER E28 | 0,0         | Aucun         | Barre                      |
|       |         |         |         |           |             |               |                            |

Pour une structure aussi simple, ce tableau se réduit à une seule ligne.

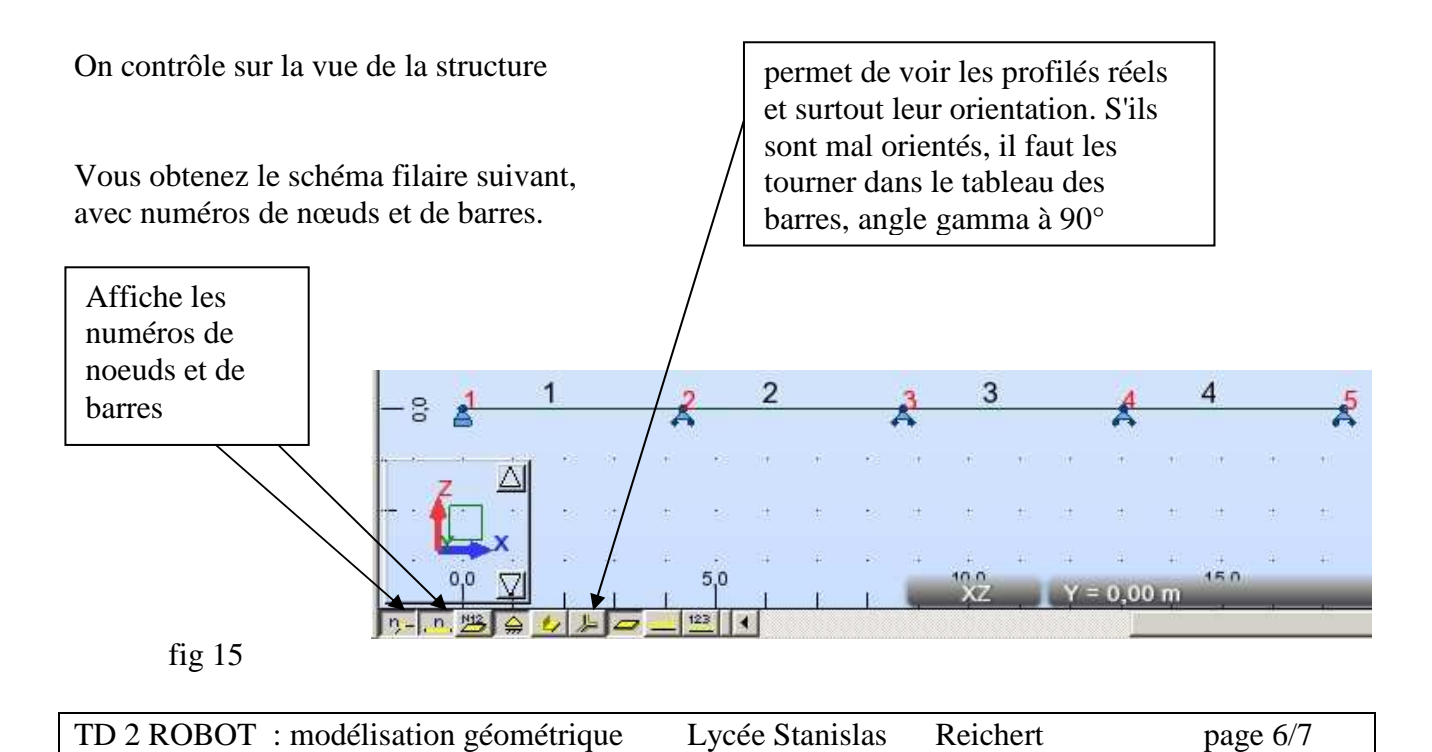

La structure avec ses profilés réels est données par : fig 16

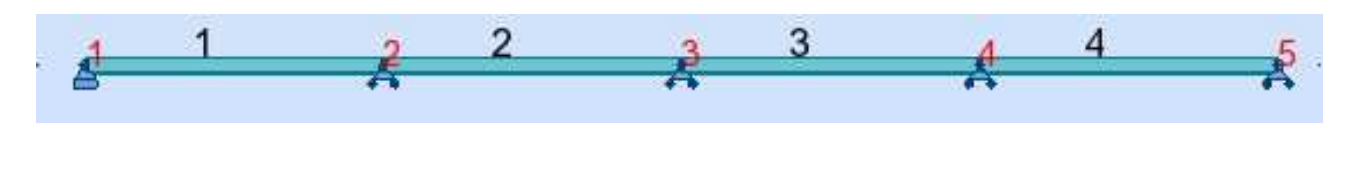

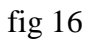

Remarque : un zoom avec la roulette de la souris vous permet de voir que les profilés sont bien orientés (semelle perpendiculaire au plan du portique)

#### FIN DE LA PARTIE GEOMETRIE